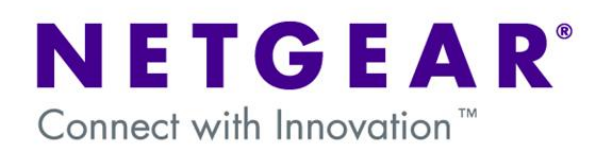

#### VPN Configuration of ProSafe Client and Netgear DG Router

#### **Prerequisites:**

**Software:** VPNGL02 or VPNGL05 (Version 5.04) **Hardware:** Netgear DSL router with VPN support, PC with Windows XP, Vista or 7.

#### Introduction:

This document will guide you on how to create a VPN policy for any of the home DSL gateways that support VPN, as well as how to configure the VPN Pro-Safe VPN client in order to allow a Virtual Private Network to be established over the internet.

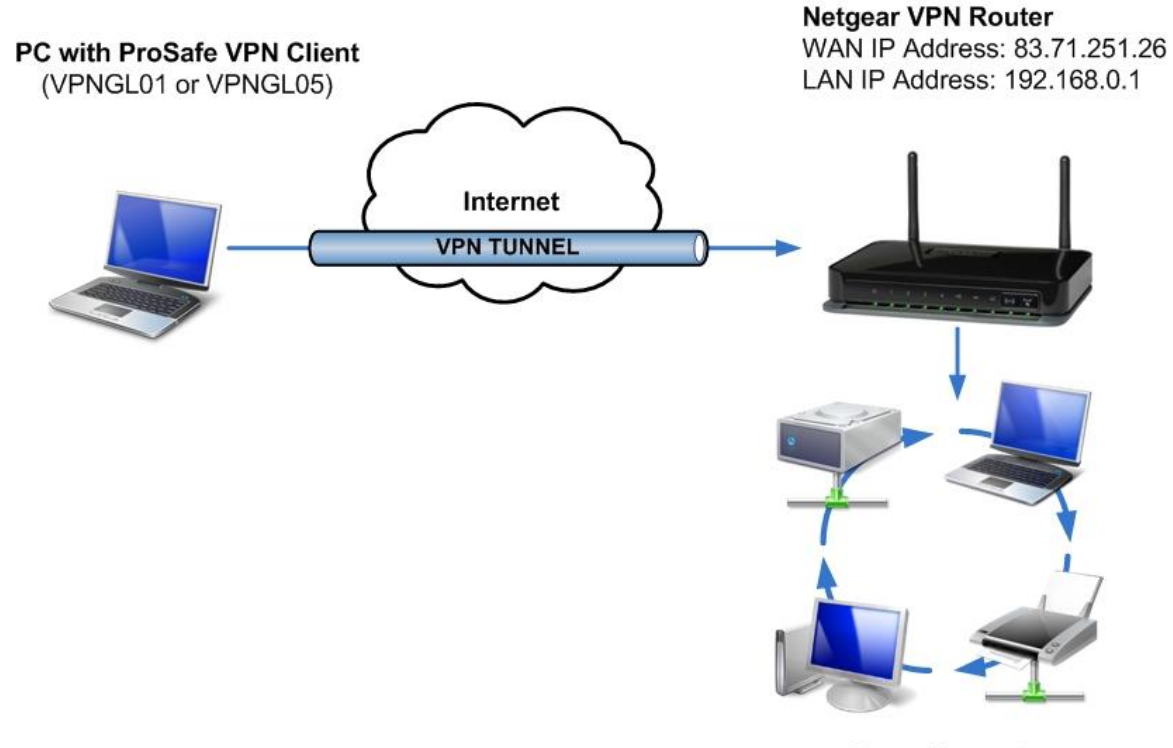

Home Network Network address: 192.168.0.0

## **Checklist:**

As we configure the Netgear DSL VPN Gateway, there will be information we'll add which will later be used in the configuration of the ProSafe Client Software. This information will be marked with red numbered circles. The values we will use for this guide are already filled as light grey. You can print this form to help keep track of this information.

| 0 | Pre-Shared Key:           | 12345678      |  |
|---|---------------------------|---------------|--|
| 2 | Client Identifier:        | client.com    |  |
| 3 | Router Identifier:        | router.com    |  |
| 4 | Client's IP Address:      | 192.168.100.1 |  |
| 6 | Router's Network Address: | 192.168.0.0   |  |
| 6 | Router's Network Mask:    | 255.255.255.0 |  |
| 1 | Router's WAN IP Address:  | 86.41.176.179 |  |

# Configuration of the VPN Policy on the DSL Gateway:

| VPN Policies                          |                                              |                                                            |  |  |
|---------------------------------------|----------------------------------------------|------------------------------------------------------------|--|--|
|                                       |                                              | • From the Router's GUI, go to                             |  |  |
| Policy Table                          |                                              | VPN policies under Advanced –                              |  |  |
| # Enable Name                         | Type Local Remote ESP                        | VPN.                                                       |  |  |
| (                                     | Edit Delete                                  | - Click on Add Auto Doliny                                 |  |  |
| [                                     | Apply Cancel                                 | • Click off Add Auto Policy.                               |  |  |
| Add Auto Pol                          | Add Manual Policy                            |                                                            |  |  |
|                                       |                                              | The pre-shared key value                                   |  |  |
| VPN - Auto Policy                     |                                              | goes here.                                                 |  |  |
| General                               |                                              | This is your <b>Pre-Shared Key.</b>                        |  |  |
| Policy Name                           | VPN                                          |                                                            |  |  |
| Remote VPN Endpoint                   | Address Type: Dynamic IP address 👻           | A Hore we coloct "Fully                                    |  |  |
|                                       | Address Data: n/a                            |                                                            |  |  |
| KE Keep Alive                         | Ping IP Address:                             | Qualified Domain Name" and                                 |  |  |
|                                       |                                              | we give the client a name                                  |  |  |
| Local LAN<br>IP Address               |                                              |                                                            |  |  |
|                                       | Single/Start address                         | This is your <b>Client Identifier.</b>                     |  |  |
|                                       |                                              |                                                            |  |  |
|                                       | Subset Mark 255 255 255 0                    | A Horo we coloct "Fully                                    |  |  |
|                                       | 255 255 255 U                                |                                                            |  |  |
| Remote LAN                            |                                              | Qualified Domain Name" and                                 |  |  |
| IP Address                            | Single address                               | we give the router a name                                  |  |  |
|                                       | Single/Start IP address: 192 . 168 . 100 . 1 | This is your Deuten Identifier                             |  |  |
|                                       | Finish IP address:                           | I his is your <b>Router identifier.</b>                    |  |  |
| IKE                                   |                                              | 4 Here we select "Single                                   |  |  |
| Direction                             | Responder only 👻                             |                                                            |  |  |
| Exchange Mode                         | Main Mode 🔻                                  | Address" and we specify the                                |  |  |
| Diffie-Hellman (DH) Group             | Auto 👻                                       | IP.                                                        |  |  |
| Local Identity Type                   | Fully Qualified Domain Name 🔻 😗              |                                                            |  |  |
| Data                                  | router.com                                   |                                                            |  |  |
| Remote Identity Type<br>Data          | Fully Qualified Domain Name  2               | This is your <b>Client's IP</b>                            |  |  |
|                                       |                                              | Address.                                                   |  |  |
| Parameters                            |                                              |                                                            |  |  |
| Encryption Algorithm                  | 3DES 🔻                                       |                                                            |  |  |
| Autnentication Algorithm              |                                              |                                                            |  |  |
| Fre-snared rvey<br>SA Life Time       | 12345678                                     | 5 - 6 Here we select "Subnet                               |  |  |
|                                       | 3600 (Seconds)                               | Address" and add the address                               |  |  |
| Enable PFS (Perfect Forward Security) | and Annel                                    | and mask of our router.                                    |  |  |
| E                                     |                                              |                                                            |  |  |
|                                       |                                              | This is your <b>Router's</b><br><b>Network Address</b> and |  |  |

- Router's Network Mask.
- To accept this settings, click on "Apply"

#### Configuration of the VPN Policy on the ProSafe Client:

Before you start configuring the VPN Client, go through the **Checklist** at the start and make sure you have all the information listed there.

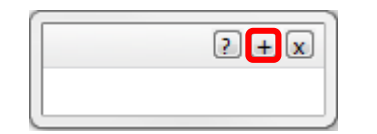

• After installing the VPN Client Software, click on the plus sign to open the configuration panel.

| Netgear ProSa                                    | fe VPN Client Profes | sional          |                               | - • • × |
|--------------------------------------------------|----------------------|-----------------|-------------------------------|---------|
| Configuration Tools ?                            |                      |                 |                               |         |
| NETGEAR' NETGEAR PROSAFE VPN Client Professional |                      |                 |                               |         |
|                                                  |                      | Built for Busin | 055                           |         |
| Save Apply VPN Configuration                     |                      |                 |                               |         |
| VPN Configuration VPN Configuration              |                      |                 |                               |         |
| Global Pa                                        | Export               |                 |                               |         |
|                                                  | Move to USB          |                 |                               |         |
|                                                  | Save                 | Ctrl+S          | figuration<br>by VpnConf 5.04 |         |
|                                                  | Wizard               |                 | ification: 07-01-2011         |         |
|                                                  | Reload Test Config.  |                 |                               |         |
|                                                  | Reset                | Del             |                               |         |
|                                                  | New Phase 1          | Ctrl+N          | ]                             |         |
|                                                  |                      |                 |                               |         |
|                                                  |                      |                 |                               |         |
|                                                  |                      |                 |                               |         |
|                                                  |                      |                 |                               |         |
|                                                  |                      |                 |                               |         |
|                                                  |                      |                 |                               |         |
|                                                  |                      |                 |                               |         |
| • VPN Client rea                                 | dy                   |                 |                               |         |

• Right click on "VPN Configuration" and add a new Phase 1. It will be added with the name Gateway.

| Netgear ProSafe VPN Client Prof     | essional                            |                                      |  |
|-------------------------------------|-------------------------------------|--------------------------------------|--|
| Configuration Tools ?               |                                     |                                      |  |
| NETGEAR<br>PROSAFE                  | NET                                 | GEAR PROSAFE VPN Client Professional |  |
|                                     | Built for Business                  |                                      |  |
| Save Apply                          | Gateway: Authentication             | on                                   |  |
| VPN Configuration Global Parameters | Authentication Advanced Certificate |                                      |  |
| Gateway                             | Addresses                           |                                      |  |
|                                     | Interface                           | Any                                  |  |
|                                     | Remote Gateway                      | 86.41.176.179                        |  |
|                                     | Authentication                      |                                      |  |
|                                     | Preshared Key                       | <b>()</b>                            |  |
|                                     | Confirm                             | •••••                                |  |
|                                     | Certificate                         |                                      |  |
|                                     | IKE                                 |                                      |  |
|                                     | Encryption                          | 3DES 👻                               |  |
|                                     | Authentication                      | SHA-1                                |  |
|                                     | Key Group                           | DH2 (1024)                           |  |
|                                     |                                     |                                      |  |
| VPN Client ready                    |                                     |                                      |  |

- Click on gateway.
- The Remote Gateway field will be the value of your Router's WAN IP Address.
- Input the Pre-Shared Key that you have used when creating the VPN Policy on the Router and click on the OK Button.

| 🔃 Netgear ProSafe VPN Client Prof | essional 📃 🗖 📈                       | 3   |
|-----------------------------------|--------------------------------------|-----|
| Configuration Tools ?             |                                      |     |
|                                   | NETGEAR PROSAFE VPN Client Professio | nal |
|                                   | Built for Business                   |     |
| Save Apply                        | Gateway: Authentication              |     |
| VPN Configuration                 | Authentication Advanced Certificate  | _   |
| Gateway                           | Advanced features                    |     |
|                                   | Mode Config Redun. GW                |     |
|                                   | Aggressive Mode NAT-T Automatic      |     |
|                                   | X-Auth                               |     |
|                                   | X-Auth Popup Login                   |     |
|                                   | Hybrid Mode Password                 |     |
|                                   | Local and Remote ID                  |     |
|                                   | Type of ID: Value for the ID:        | н   |
|                                   | Local ID DNS                         |     |
|                                   | Remote ID DNS  v router.com          |     |
|                                   |                                      | -   |
| VPN Client ready                  |                                      |     |

- Next, tick the checkbox next to Use: Secure Gateway Tunnel.
- 2 The Local ID Type is DNS, and the Value for the ID is your Client Identifier.
- S The ID Type field will be the value of your **Router Identifier.**

| Netgear ProSafe VPN Client Pro                                                    | fessional                                  | n                                                 |
|-----------------------------------------------------------------------------------|--------------------------------------------|---------------------------------------------------|
| Configuration Tools ?                                                             |                                            |                                                   |
| NETGEAR                                                                           | NETGEAR PROSAFE VPN Client Professional    |                                                   |
|                                                                                   | Built for Business                         |                                                   |
| Save Apply                                                                        | Gateway: Authentication                    |                                                   |
| VPN Configuration                                                                 | Authentication Advanced Certificate        |                                                   |
| Global Parameters                                                                 | d features                                 | Right click on the Phase 1 and                    |
| Export                                                                            | to Config                                  | click on New Phase 2. It will be                  |
| Сору                                                                              | Ctrl+C recoming Reduin. Giv                | added with the name "Tunnel"                      |
| Delete                                                                            | T2 pressive Mode     NAT-T Automatic     T |                                                   |
| New Phase 2                                                                       |                                            |                                                   |
| New Phase 2                                                                       | Ctri+N                                     |                                                   |
|                                                                                   |                                            |                                                   |
|                                                                                   | Hybrid Mode Password                       |                                                   |
|                                                                                   |                                            |                                                   |
|                                                                                   | Local and Remote ID                        |                                                   |
|                                                                                   | local ID DNS                               |                                                   |
|                                                                                   |                                            | Click off Further.                                |
|                                                                                   |                                            |                                                   |
|                                                                                   |                                            |                                                   |
| VPN Client ready                                                                  |                                            |                                                   |
| N Netgear ProSafe VPN Client Pro<br>Configuration Tools ?<br>NETGEAR<br>(PROSAFE) | fessional                                  |                                                   |
|                                                                                   | Built for Business                         | A Hore we enter the Client's ID                   |
| Save Apply                                                                        | Tunnel: IPSec                              | 4 Here we enter the Client's IP                   |
| VPN Configuration                                                                 | IPSec Advanced Scripts                     | Address.                                          |
| Global Parameters                                                                 | Addresses                                  |                                                   |
| • Tunnel                                                                          | VPN Client address 192 . 168 . 100 . 1     | Here we add the Router's<br>Network Address.      |
|                                                                                   | Address type Subnet address 👻              |                                                   |
|                                                                                   | Remote LAN address 192 . 168 . 0 . 0       | A Here we add the <b>Router's</b>                 |
|                                                                                   | Subnet mask 255 , 255 , 255 , 0            | Network Mook                                      |
|                                                                                   | ECD                                        | NELWOIK MASK.                                     |
|                                                                                   |                                            |                                                   |
|                                                                                   | Encryption 3DES V                          | <ul> <li>Make sure PFS is enabled with</li> </ul> |
|                                                                                   | Authentication SHA-1                       | DH2 (1020) Group.                                 |
|                                                                                   | Mode Tunnel                                |                                                   |
|                                                                                   | PFS                                        | After you are done, click on                      |
|                                                                                   |                                            | Save.                                             |
|                                                                                   |                                            |                                                   |
| VPN Client ready                                                                  |                                            |                                                   |
|                                                                                   |                                            |                                                   |

With this, the configuration is completed. Now we can try our VPN configuration and connect to our router.

## **Connecting:**

To connect the VPN Tunnel we configured, do the following:

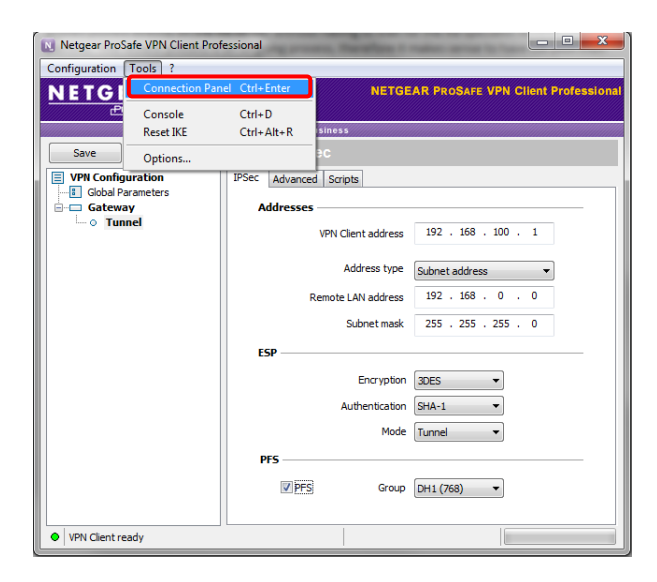

? + x

Gateway-Tunnel

Tunnel Tunnel opened.

000000000

🗊 .al 🕩

🕑 📕 Gateway-Tunnel

13:32

01/07/2011

? + x

0

• Go to Tools and click on Connection Panel.

- Double click on the tunnel we created.
- The tray notice box should tell us we are connected.
- The Connection Panel should show a green button indicating we are connected.

Now we should be able to access the resources at the DSL Gateway's network from our Client PC.